مراحل ثبت نام طرح ملی مسکن دانشگاسان

ابتدا وارد سامانه نهضت ملی مسکن به آ درس زیر شوید:

https://saman.mrud.ir

تلفن بمراه که متعلق به شخص متقاضی است وارد نموده و پس از وارد کردن کدامنیتی و کلیک کزینہ ارسال رمزیکیار مصرف منظر سامک

| الطلاعات<br>من ون<br>ارتباطات<br>وزارت                                                                                                    | تبهی برای برای برای<br>پر و بی ضاح دولت موشر<br>ورود به سامانه از طریق رمز یکبار مصرف<br>ورود با کد OR ورود با کد OR |
|----------------------------------------------------------------------------------------------------|----------------------------------------------------------------------------------------------------|
| درگاه اطلاعرسانی خدمات الکترونیکی دولت                                                                                                    | تلفن همراه<br>ی تلفن همراه                                                                                           |
| ارائه خدمات دولتی در قالب خدمات مستقیم استعلامی و سامانههای<br>ملی استانی به شهروندان دربستر و زیرساختی واحد.<br>معرفی درگاه تبادل اطلاعات بین خدمت دهندگان و خدمت گیرندگان<br>بین دستگاههای اجرایی.<br>معرفی ارایه خدمات دستگاههای اجرایی به کسب و کارها و عموم<br>مردم از بستر اینترنت. | کد امنیتی<br>۲۰ امنیتی ۲۹۹۰ ۲۰ ۲۰ ۲۰<br>۱ رسال رمز بکبار مصرف                                                        |
| درگاه اطلاع رسانی دولت                                                                                                    | مطالعه بیانیه <mark>حریم خصوصی</mark> دولت هوشمند                                                                    |

بعداز وارد کردن کدارسال شده در قسمت مربوطه و ورود به سایت . قسمت درخواست مسکن راکلیک غایید.

## وضعيت درخواست ها

کارتابل مشاهده و پیگیری کلیه درخواست های طرح های حمایتی مسکن

## درخواست مسكن

ثبت نام در طرح نهضت ملی، قانون حمایت از خانواده و جوانی جمعیت (متقاضیان دارای سه فرزند یا بیشتر) و ...

## تسهيلات ساخت

درخواست تسهیلات خودمالکی ساخت شهری (داخل و خارج از بافت فرسوده)، شهرهای جدید و روستایی

## تسهيلات وديعه

درخواست تسهيلات وديعه مسكن جهت مستاجرين

سی در قسمت مسکن اقشار کزینه ثبت نام راکلیک نمائید.

|                                     |                             | ىىكن                     | درخوا <mark>ست</mark> مى   |
|-------------------------------------|-----------------------------|--------------------------|----------------------------|
|                                     |                             |                          | مسكن اقشار                 |
| ثبت نام                             | م آباد شر <mark>ای</mark> ط | ﺎ <mark>ﻥ / ﺧ</mark> ﺮﻩ  | <b>شهر مجاز:</b> لرست      |
|                                     | سکن                         | ت ملی مى                 | ثبت نام نهضت               |
|                                     | ثبت نام                     | شرايط                    | شهرهای مجاز                |
| ت(متقاضیان دارای سه فرزند یا بیشتر) | ده و جوانی جمعید            | از خانو <mark>ا</mark> د | قانون حمايت                |
|                                     | ثبت نام                     | شرايط                    | شهرهای م <mark>ج</mark> از |
|                                     | د زیر ۲ <mark>۰سال</mark>   | ای ۴فرزن                 | متقاضيان دارا              |
|                                     | ل ثبت نام                   | شرايط                    | شهرهای مجاز                |

در صفحه جدید مشخصات خواسة شده را وارد نمائید . در قسمت پایانی تیک گزینه فاقد زمین فعال شود .

| سریان سناسنامه خراف 🗘 سری   | <br>استان محل صدور       | <u> </u> | سهر محن صدور              |   |
|-----------------------------|--------------------------|----------|---------------------------|---|
| استان محل تولد              | شهر محل تولد             |          | وضعیت تاهل 🔵 متاهل 🔵 مجرد |   |
| وضعیت جسمانی 🔵 سالم 🔵 معلول | میزان تحصیلات            | ▽        | نوع شغل                   | 2 |
| 🗌 عضو بنیاد ملی نخبگان      | ) فاقد زمین 🔵 دارای زمین |          |                           |   |

در صفحه جدید مشخصات افراد تحت تکفن خود را وارد نائید.

| مرحنه ۲۰ از ۵ |                                                 | راد تحت سرپرستی |
|---------------|-------------------------------------------------|-----------------|
|               | +                                               |                 |
|               | برای افزودن افراد تحت سرپرستی اینجا کلیک نمایید |                 |
| مرحله قبل     |                                                 |                 |

برای اضافه کردن سرکدام از افراد تحت تکفل کزینه + راکلیک نائید.

| نسبت با سرپرست<br>-            | نام                  | <u>9</u>  | نام خانوادگی              |  |
|--------------------------------|----------------------|-----------|---------------------------|--|
| نام پدر                        | <br>شماره شناسنامه   | a <u></u> | کد ملی                    |  |
| روز تولد 🗢 ماہ تولد 🗢 سال تولد | <br>جنسیت 🔵 زن 🔵 مرد |           | وضعیت جسمانی 🔵 سالم 🔵 معل |  |
| وضعیت تاهل 🔵 متاهل 🔵 مجرد      | استان محل صدور       |           | شهر محل صدور              |  |
| استان محل تولد                 | شهر محل تولد<br>     |           |                           |  |
|                                |                      |           |                           |  |

بعداز انجام ثبت نام نهایی، به صفحه اول سایت بازکشة و از منوکشویی بحداز انجام ثبت نام نهایی، به صفحه اول سایت بازکشة و از منوکشویی کزینه وضعیت درخواست کاراکلیک کنید.

| نفحه اصلى            | بايتى مسكن                              |                                                 |  |
|----------------------|-----------------------------------------|-------------------------------------------------|--|
| رخواست مسكن          |                                         |                                                 |  |
| سهيلات ساخت          | عيلات وديعه تسهيلات ساخت                |                                                 |  |
| سهيلات وديعه         | سکن دانشگاهیان و کارکنان صنایع و ادارات | <b>شهر/روستا محل درخواست:</b> لرستان / خرم آباد |  |
| ضعیت درخواست ها      | ار دریافت استعلام                       | تاريخ ثبت نام: ۲۳/۵۵/۲۳ ۹۴۰۶،۹۰                 |  |
| فبار و اطلاعیه ها    |                                         |                                                 |  |
| ستورالعمل ها و آموزش |                                         |                                                 |  |
| ماس با ما            |                                         |                                                 |  |
| روج از سامانه        |                                         |                                                 |  |
| روج از پنجره هوشمند  |                                         |                                                 |  |
|                      |                                         |                                                 |  |
|                      |                                         |                                                 |  |
|                      |                                         |                                                 |  |
|                      |                                         |                                                 |  |

دراین قسمت روی کزینه جزئیات کلیک نماید.

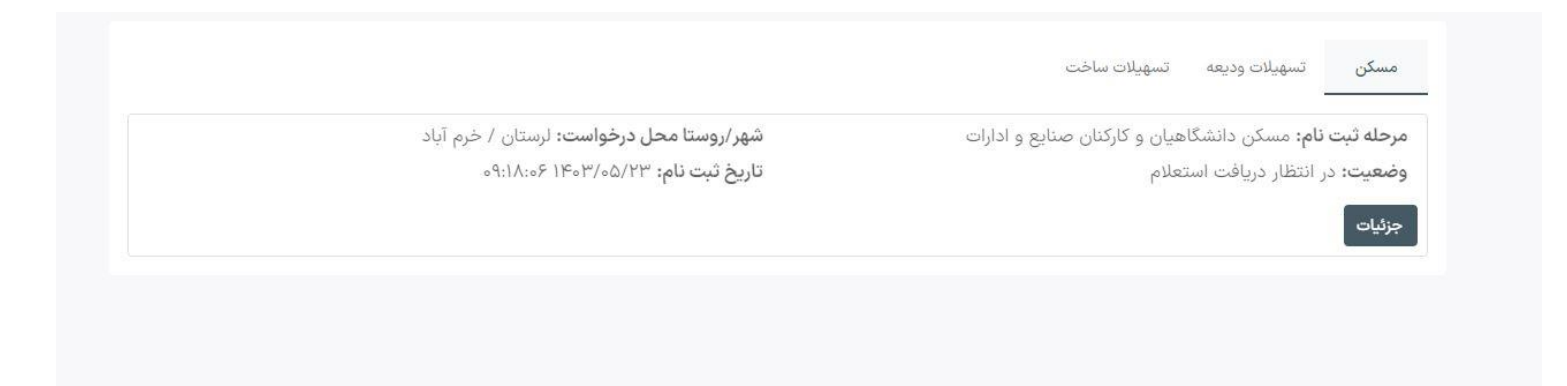

در صفحه بازشده روی قسمت مدارک کلیک نائید.

|                 | مشخصات افراد تحت سرپرستی مدارک                      | مشخصات متقاضی مشخصات محل سکونت<br>     |
|-----------------|-----------------------------------------------------|----------------------------------------|
|                 |                                                     | <b>وضعیت:</b> در انتظار دریافت استعلام |
| تلفن همراه:     | نام پدر:                                            | نام و نام خانوادگی:                    |
| شماره شناسنامه: | تاريخ تولد:                                         | کد ملی:                                |
| شناسه ها:       | <b>متولی پالایش اطلاعات:</b> اداره کل راه و شهرسازی | شهر/روستا محل درخواست:                 |
|                 |                                                     | ویرایش اطلاعات 🔹 ثبت انصراف از درخواست |

در صفحه جدید میبایست کلیه مدارک خواسته شده شخص متقاضی و افراد بحت . تکفل به صورت خوانا پارکذاری کردد.

| بارگذاری تصویر شناسنامه                                                                                                 |                                          |
|----------------------------------------------------------------------------------------------------|------------------------------------------|
| <ul> <li>پس از انتخاب تصویر مدرک جهت ذخیره و ارسال تص</li> <li>انتخاب صفحات اول، دوم و سوم شناسنامه الزامی م</li> </ul> | اویر دکمه "ثبت" را کلیک نمایید<br>ی باشد |
| برگ اول شناسنامه (صفحه ۱و۲)                                                                                             | برگ دوم شناسنامه (صفحه ۳و۴)              |
| انتخاب فایل                                                                                                    | انتخاب فایل                              |
| برگ سوم شناسنامه (صفحه ۵و۶)                                                                                             | برگ چهارم شناسنامه (صفحه ۷و۸)            |
| 🖉 انتخاب فایل                                                                                                    | انتخاب فایل 🥏                            |
| برگ پنجم شناسنامه (صفحه ۹و۱۰)                                                                                           |                                          |
| انتخاب فایل                                                                                                    |                                          |
|                                                                                                    |                                          |
|                                                                                                    | ثبت بازگشت                               |

مدىرىت بودجە، ئىكىلات وتحول ادارى دانىڭاە لىرسان